### 令和4年11月 庄内保健所

## My HER-SYS で療養証明書 を表示する場合の方法について

医療機関で検査を実施し、医療機関から保健所に発生届が提出された方は、 My HER-SYSで療養証明書を表示することが可能です。<u>※「みなし陽性」の方は</u> <u>表示できない仕様となっています。</u>また、「**陽性者健康フォローアップセンター」**に登録した 方(発生届対象外の方)はMy HER-SYSのご利用ができません。

別添「ご利用ガイド」に従って、My HER-SYSの登録を行っていただくと、 「My HER-SYSで療養証明書を表示する場合の方法」手順により表示が可能と なります。

新規登録に必要なHER-SYS IDは、保健所から携帯電話にSMSで順次お知らせしておりますが、携帯電話番号が不明な場合等、IDが送付できない場合もありますので、<u>療養が終了してもIDが届かない場合は、</u>お問い合わせください。

※マイハーシスIDのお問い合わせが非常に増えておりますので、マイハーシスIDのお問い合わせは、 保健所からの携帯電話へのショートメッセージが届いていないか確認してからしてください。

## My HER-SYS で療養証明書を表示す るには登録が必要です!

ご登録はこちらから

①スマートフォンやパソコン等のブラウザからアクセスする場合

URL: https://www.cov19.mhlw.go.jp/

②QRコードからアクセスする場合

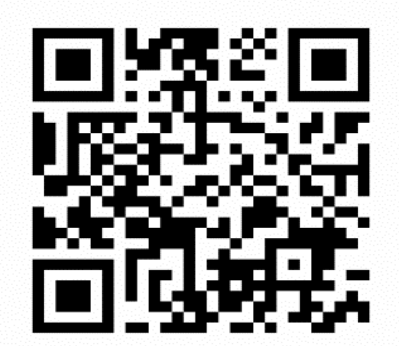

登録の仕方はご利用ガイドをお読みください。

【お問い合わせ】庄内保健所感染症対策担当 電話 0235-66-4920

新型コロナウイルス患者情報等患者把握・管理支援システム 厚生労働省 ご利用ガイドスマホ・PC等での操作

はじめに、登録される方のメールアドレスとHER-SYS IDをご準備ください

#### https://www.cov19.mhlw.go.jp/ にアクセスします 1.My HER-SYS画面を開く

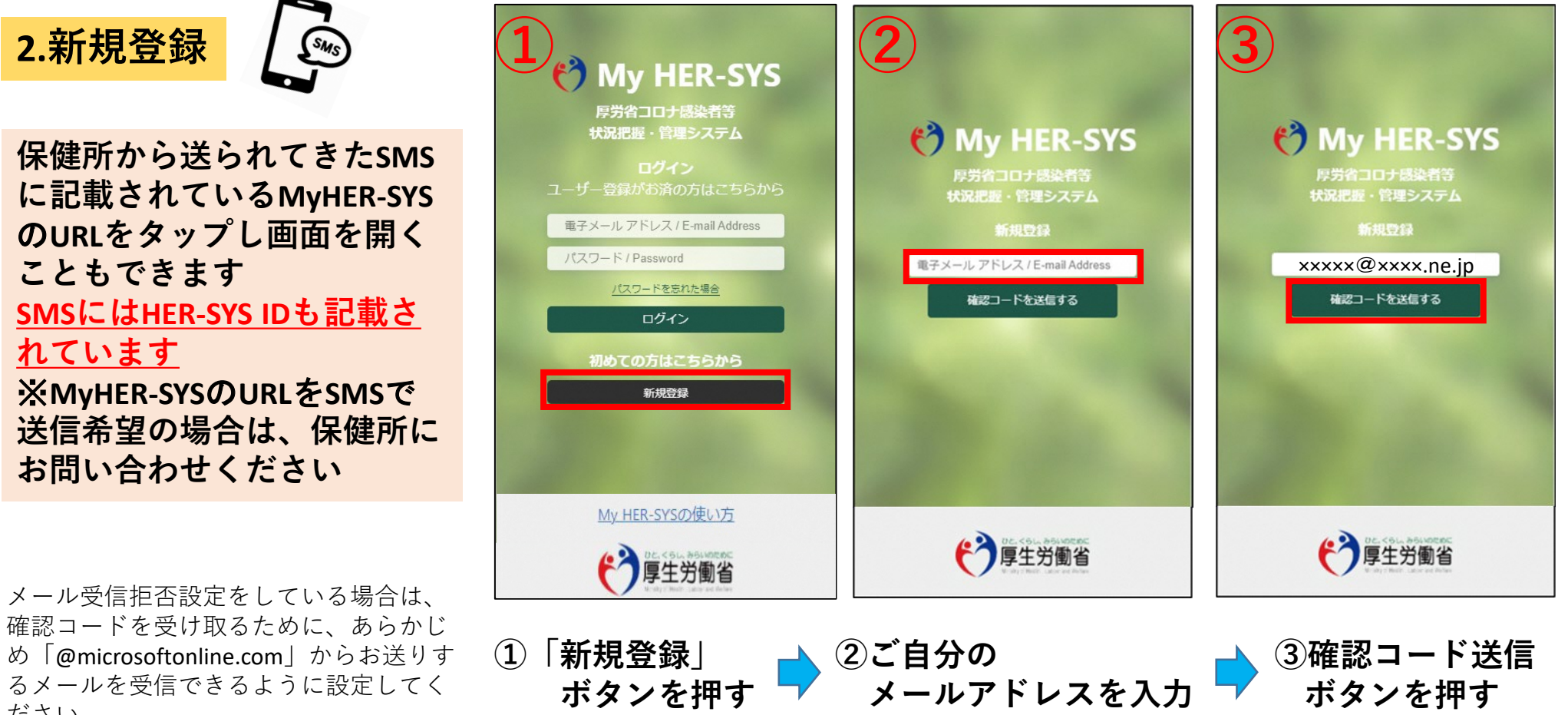

一度登録されたメールアドレスは変更できませんので、御注意ください

ボタンを押す

ボタンを押す 🔽

め「@microsoftonline.com」からお送りす るメールを受信できるように設定してく ださい。

#### 2.新規登録 (ヮゔき)

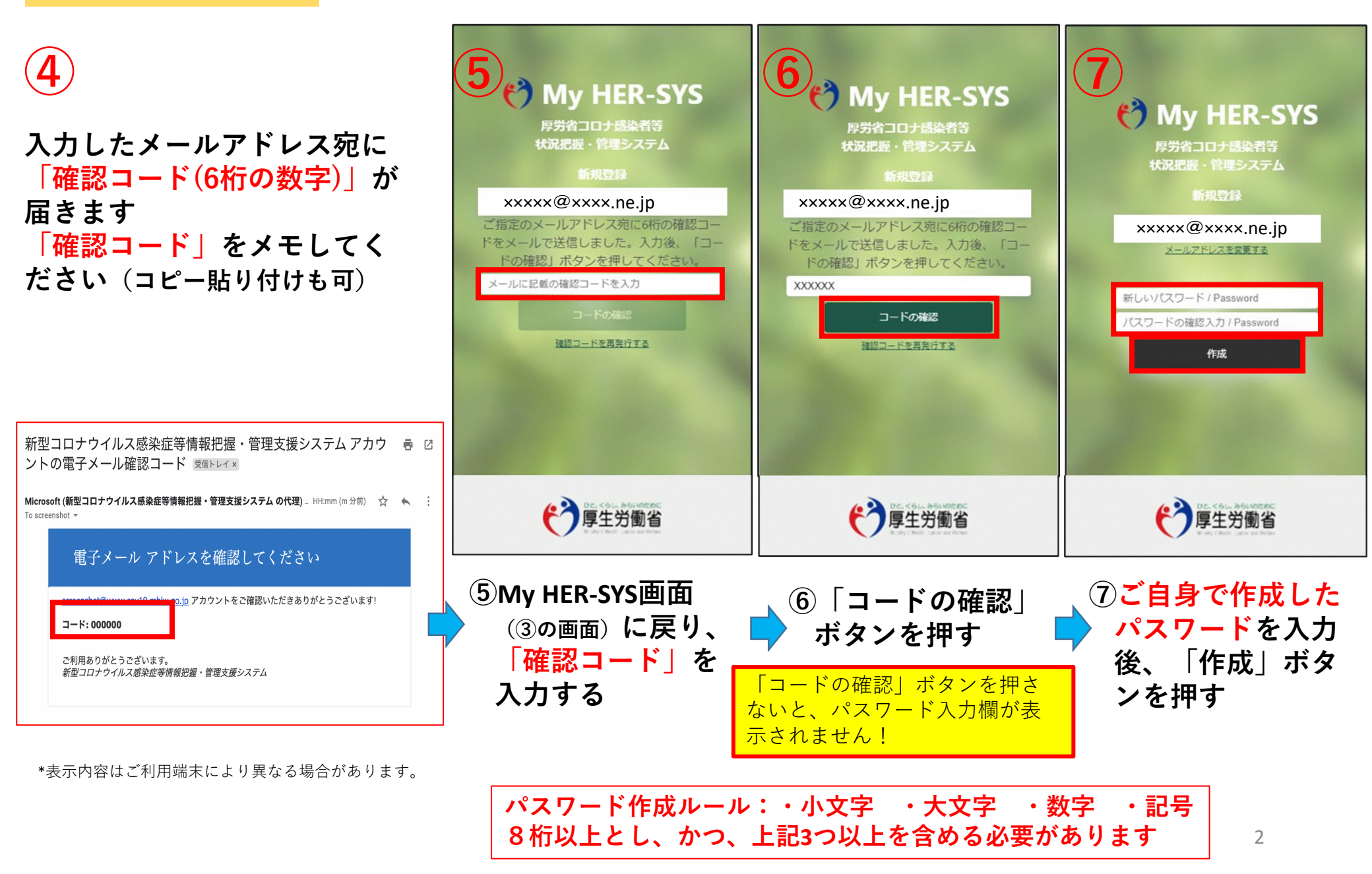

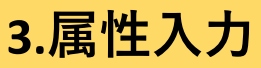

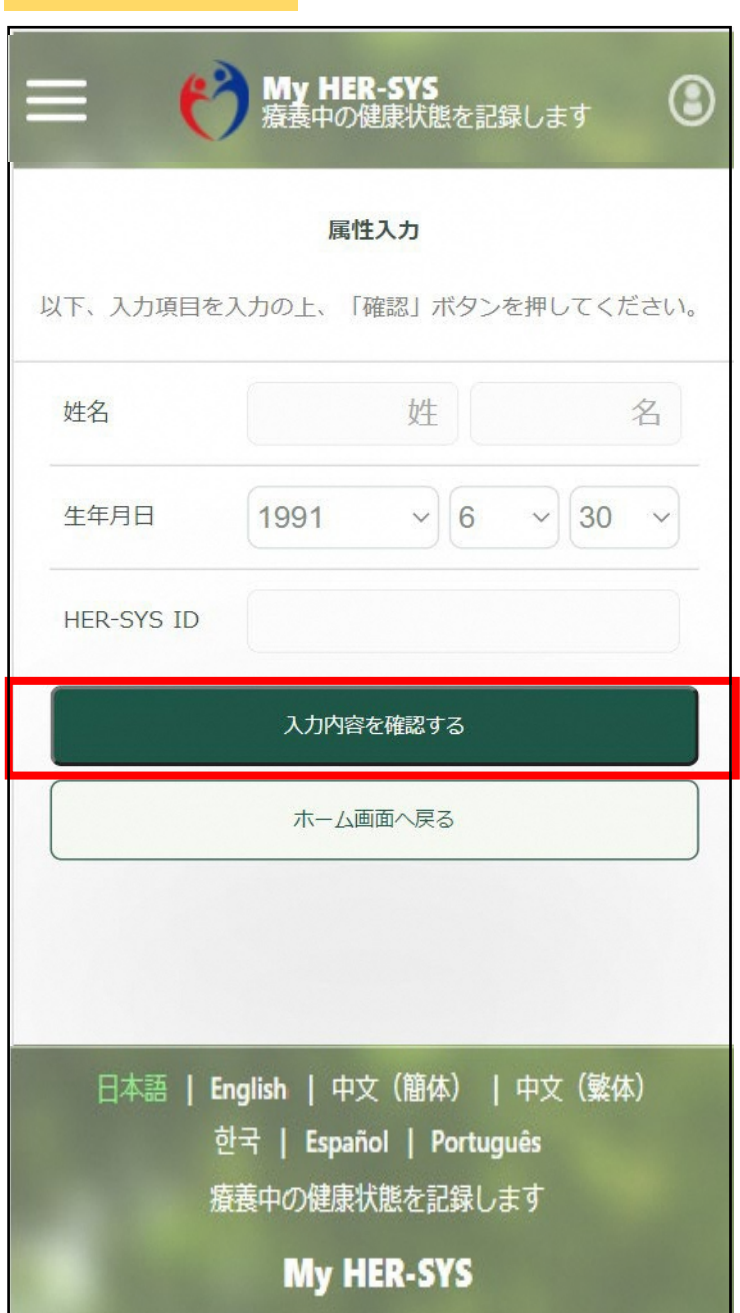

「属性入力」画面に表示されている入力項目を全て入力します ↓

入力後「入力内容を確認する」を押す 内容を確認の上「属性を保存する」ボタンを押し、 <u>登録完了です!!</u>

#### 【入力上の注意点】

- ■「HER-SYS ID」は、保健所から送信されるSMSに表示されている 「6桁」か「7桁」か「8桁」の数字です 不明な場合、保健所へ確認をお願いします
- 姓名は、パパ・ママなど通称でも登録が可能です

保健所や医療機関では、HER-SYS IDと生年月日を用いて入力者の 特定を行っているため、氏名の登録が違っていても入力内容は保健 所等でしっかりと確認していますので、ご安心下さい

通称で登録しても療養証明書は正しい氏名で表示されます

「ご入力いただいた生年月日もしくはHER-SYS IDに誤りがあり ます 担当保健所で内容のご確認をお願いします」とメッセージが 表示された場合、保健所や医療機関で入力した内容が間違ている可 能性があります。SMSに記載された担当保健所で内容のご確認をお 願いいたします。 厚生労働省 新型コロナウイルス患者情報等患者把握・管理支援システム ご利用ガイド (ご家族等の健康状態を一緒に登録したい場合の追加方法)

#### 1.ご家族の新規登録

|      | My HER-<br>療養中の健身                    | <b>SYS</b><br><sup>康状態を記録します</sup>  | 3          |
|------|--------------------------------------|-------------------------------------|------------|
| 対象者  | <u>よ</u><br>テスト母                     | <u>くあるご質問(</u> I<br>◆ <sup>新規</sup> | FAQ)<br>登録 |
|      | 前回報告日                                | 前回報告体温                              |            |
|      | ▲ 履歴を引                               | 確認する                                |            |
|      | ・現在の健康状態                             | を入力する                               |            |
|      | *現在の体温                               | 晶などを入力する場合は                         | にちら        |
|      | 健康調査回答フォーム<br>*健康状態を入力する前<br>*一度回答する | の回答にご協力くださ<br>5と次回以降は表示され           | い          |
| *檢查衣 | 療養証明書を表示する<br>>実施し医師から感染者と影          | 診断された方のみ表示さ                         | います        |
|      | 診断年月日が入国日から2<br>パスポート(旅券)番号を入        | 28日以内の方は<br>、力してください。               |            |
| ①「新  | 現登録 ボイ                               | タンを押す                               | F          |

| 一<br>My HER-SYS<br>療養中の健康状態を記録します                                                           |             |                |                 |     |
|---------------------------------------------------------------------------------------------|-------------|----------------|-----------------|-----|
| 属性入力<br>スカ項目を入力の上、「確認」ボタンを押してください。                                                          |             |                |                 |     |
| 姓名                                                                                          |             | 姓              |                 | 名   |
| 生年月日                                                                                        | 1991        | ~ 7            | ~ 28            | ~   |
| HER-SYS ID                                                                                  |             |                |                 |     |
| 入力内容を確認する                                                                                   |             |                |                 |     |
| ホーム画面へ戻る                                                                                    |             |                |                 |     |
|                                                                                             |             |                |                 |     |
| 日本語   English   中文(簡体)   中文(繁体)<br>한국   Español   Português<br>療養中の健康状態を記録します<br>My HER-SYS |             |                |                 |     |
| )ご家族の<br>HER-SYS I                                                                          | 属性(<br>D)をJ | <br>姓名、<br>入力す | <br>と<br>て<br>る | 月日、 |

| 三 の<br>My HEI<br>療養中の         | R-SYS<br>健康状態を記録します          |  |  |  |
|-------------------------------|------------------------------|--|--|--|
| 属性入力:確認                       |                              |  |  |  |
| 人刀内谷をこ 確認 頂き 「属性を保(<br>姓名     | 子する」 ボダンを押し こくたさい。<br>テスト 長男 |  |  |  |
| 生年月日<br>3-2YS ID              | 1999/9/9<br>× × × × × × ×    |  |  |  |
| 属性を保存する                       |                              |  |  |  |
| キャンセル                         |                              |  |  |  |
| ③内容を確認し、「属性を保<br>存する」を押して完了です |                              |  |  |  |
|                               |                              |  |  |  |

### 1.ご家族の新規登録 (วづき)

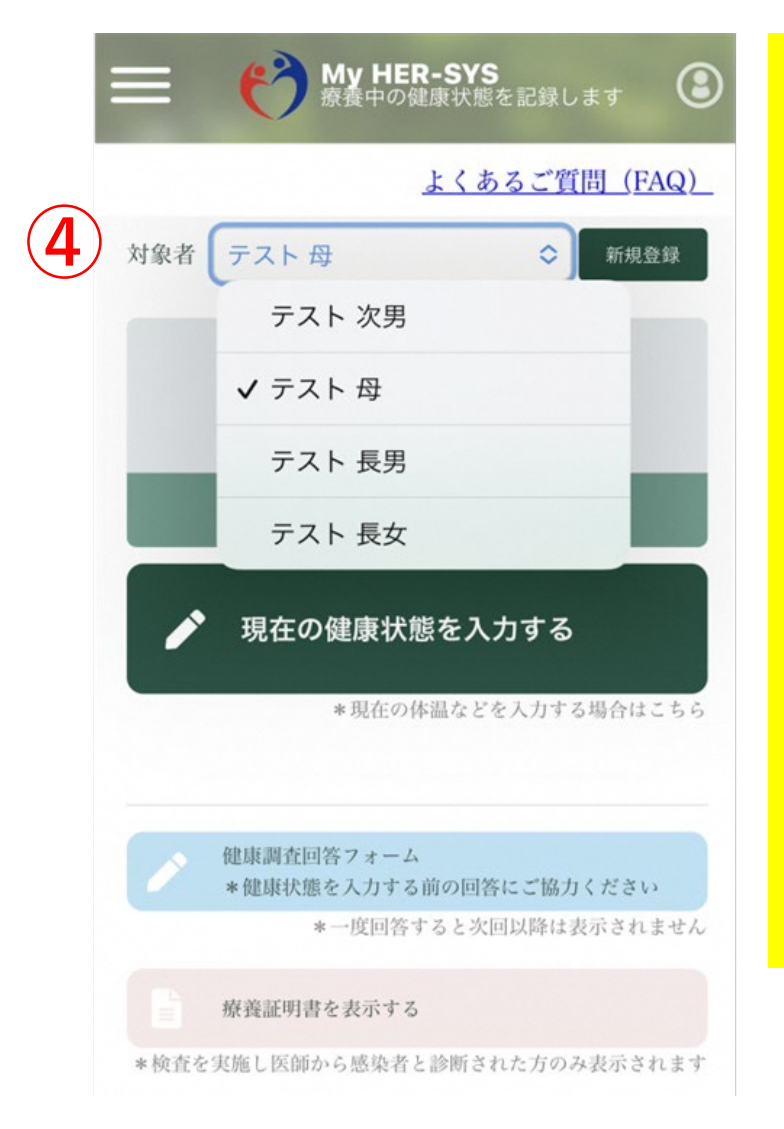

#### ④対象者をドロップダウンリストで 選択できるようになる

#### 【入力上の注意点】

■「HER-SYS ID」は、保健所から送信されるSMSに表示されている 「6桁」か「7桁」か「8桁」の数字です

不明な場合、保健所へ確認をお願いします

姓名は、パパ・ママなど通称でも登録が可能です
保健所や医療機関では、HER-SYS IDと生年月日を用いて入力者の
特定を行っているため、氏名の登録が違っていても入力内容は保健
所等でしっかりと確認していますので、ご安心下さい
通称で登録しても療養証明書は正しい氏名で表示されます

■「ご入力いただいた生年月日もしくはHER-SYS IDに誤りがあり ます 担当保健所で内容のご確認をお願いします」とメッセージが 表示された場合、保健所や医療機関で入力した内容が間違ている可 能性があります。SMSに記載された担当保健所で内容のご確認をお 願いいたします。

# My HER-SYSで療養証明書を表示する場合の方法

## ~検査を実施し医師から感染者と診断された方のみ表示されます~

※「みなし陽性」の方は対象外

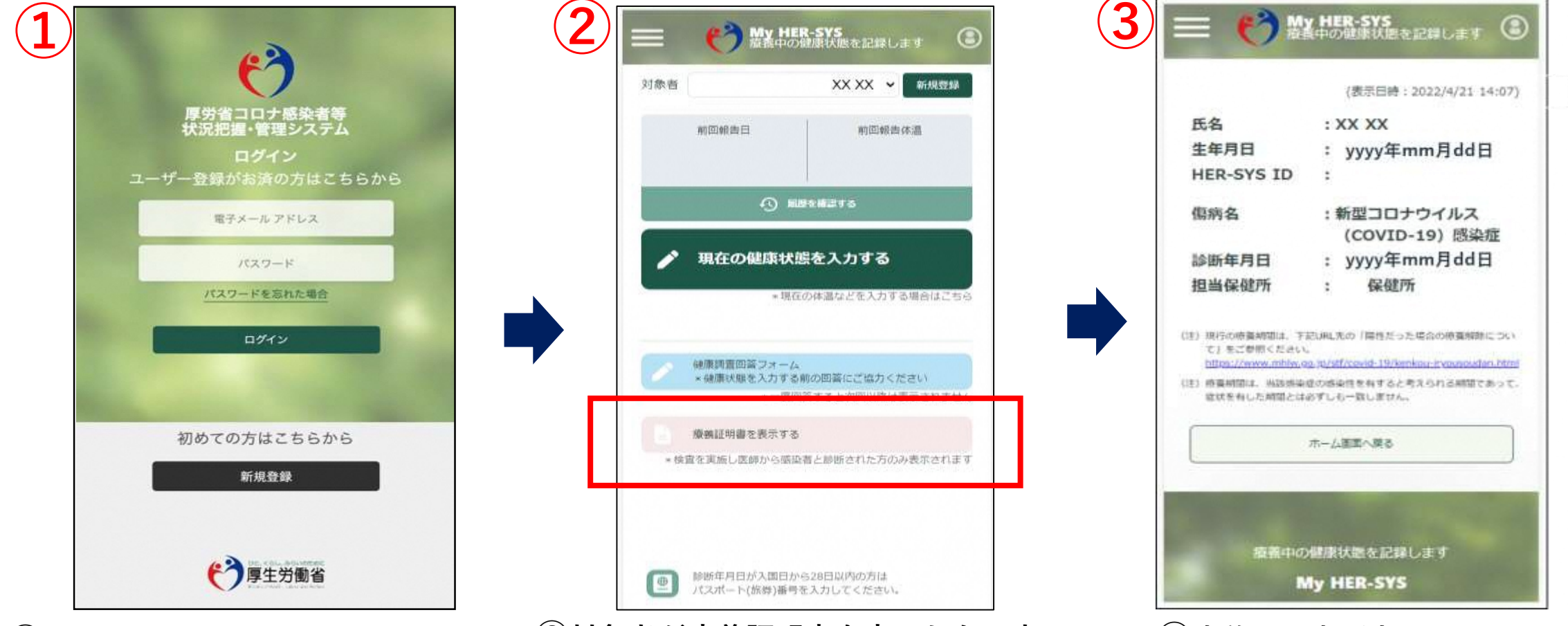

①メールアドレスとパスワードを 入力し、MyHER-SYSにログイン。 新規登録がお済みではない方は 新規登録からご利用ください。 ②対象者が療養証明書を表示したい方の
 名前になっているかを確認し、
 「療養証明を表示する」をクリック。
 ※日本語以外の言語には対応しておりません。

③療養証明書が表示されます。

内容を確認し、不明点等ある場合は 担当保健所までお問い合わせください。